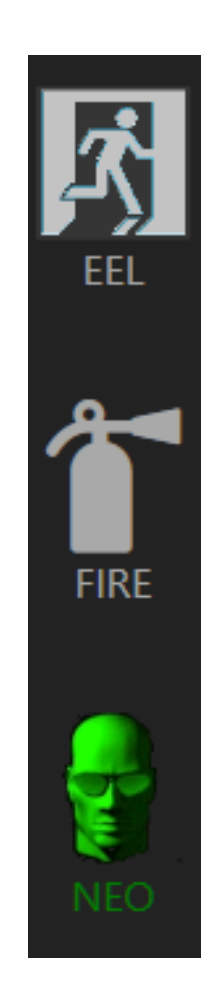

# **AIRS** Changes

# **MARCH 2020**

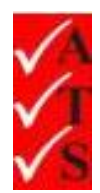

## **Version Control**

| Version Number | Date                       | Changed by    |
|----------------|----------------------------|---------------|
| 1              | 5 <sup>th</sup> March 2020 | Nicola Jordan |
|                |                            |               |
|                |                            |               |
|                |                            |               |
|                |                            |               |
|                |                            |               |

# **Table of Contents**

| Interface Changes            | 1 |
|------------------------------|---|
| Default EPOD Socket Settings | 7 |
| Booking Key                  | 8 |
| View Mode                    | 9 |

# **Interface Changes**

| Asset Type      | lead - iec           | Earth Continuity                          | 0.27 Ohm     |                   | Dual     |
|-----------------|----------------------|-------------------------------------------|--------------|-------------------|----------|
| Asset Id        | 8234FFA20010         | Insulation<br>Polarity                    | 100.00 M Ohm | Large             | Exist    |
| Building        |                      | $\cdot$                                   |              | Agenesice togging | sung     |
| Level           |                      | •                                         |              | PH: 1300 287 449  | Dual     |
| Room            | · •                  | Asset (Ins= 1) Test Last Test CurrentTest |              |                   | Figure e |
| Location        | <b>ا</b>             | Visual Pars                               |              |                   |          |
| Make            | •                    | Date 04 Mar 2020                          |              |                   | Dual     |
| Status          | Active - Make Repeat | Electrical Test:                          |              | Point Of Interest | New IEC  |
| Environment     | Non-Hostile ·        | Lead                                      |              |                   |          |
| Time Frame      | 12 ·                 |                                           | Go           |                   | 0        |
| Heating element | C Invertor/Generator |                                           |              | Fail              |          |
|                 |                      | Visual Fail :                             | <b>X</b>     |                   |          |
| I-Phase         | No                   | Clear Tags :                              |              |                   | -        |
|                 |                      | Visual Only Pass:                         |              | Firmware No : 4   |          |
| 00              | 8 🖬 🚯                | NEO-A038-T029                             | Last P       | est 9.1 V         |          |

## OLD INTERFACE

#### NEW INTERFACE

| Ξ           | Back            | Save Last Detail New Asset Summary |                                                     | More |
|-------------|-----------------|------------------------------------|-----------------------------------------------------|------|
| 1           | Job : 205010    | Site : CRM Test School             |                                                     |      |
| FEI         | $\otimes$       |                                    | Frest Epod PowerBoard                               |      |
| 2           | Asset Type      | Powerboard                         |                                                     |      |
|             | Asset ID        | 8234FCA27656                       | Aprilona Tagala<br>Sate                             |      |
|             | Building        |                                    |                                                     |      |
| 1 😨         | Level           |                                    |                                                     |      |
| NEO         | Room            | · _                                |                                                     |      |
| <b>S</b> *  | Location        | ·                                  | Visual Only Visual Electrical Electrical Clear Last |      |
| Booking Key | Make            | - <b>3</b> Rep                     | at Pass Fail Test Delay Test Test                   |      |
|             | Status          | Active •                           | Asset (Ins= 0)                                      |      |
| Complete    | Environment     | Non-Hostile •                      | Test Last Test Current Test                         |      |
| <b>1</b>    | Time Frame      | 12 •                               | Electrical                                          |      |
| Settings    | Heating Flome   |                                    | NEO-A134-T029<br>Firmware No : 4                    |      |
|             | Theating Lienne |                                    |                                                     |      |
| Connected   |                 |                                    | 9.1V                                                | 3    |
| <u> </u>    |                 |                                    |                                                     |      |
| Exit        | Clear lags      |                                    |                                                     |      |

#### CHANGES OF LOCATION

|             | Back          | Save Last Detail New Asset Summary  |                                                     |                                   |  |  |  |
|-------------|---------------|-------------------------------------|-----------------------------------------------------|-----------------------------------|--|--|--|
|             | Job : 205010  | Job : 205010 Site : CRM Test School |                                                     |                                   |  |  |  |
|             | $\otimes$     |                                     | Tope Epod PowerBoard                                | Label Type                        |  |  |  |
| م           | Asset Type    | Powerboard                          |                                                     |                                   |  |  |  |
| FUDE        | Asset ID      | 8234FCA27656                        |                                                     | Appliance Tagging<br>Services     |  |  |  |
| PIKE        | Building      | •                                   |                                                     | Ph: 1300 287 669                  |  |  |  |
|             | Level         | •                                   |                                                     |                                   |  |  |  |
| NEO         | Room          | · · ·                               |                                                     |                                   |  |  |  |
| ଙ୍କ         | Location      | ·                                   | Visual Only Visual Electrical Electrical Clear Last | Print Camera<br>Point Of Interest |  |  |  |
| Booking Key | Make          | • SRepeat                           | Pass Fail Test Delay Test Test                      |                                   |  |  |  |
|             | Status        | Active +                            | Asset (Ins= 0)                                      |                                   |  |  |  |
| Complete    | Environment   | Non-Hostile                         | Test Last Test Current Test                         | Fail                              |  |  |  |
|             | Time Frame    |                                     | Visual Electrical                                   |                                   |  |  |  |
|             |               |                                     | Date                                                | NEO 4124 T020                     |  |  |  |
| Settings    | Heating Eleme | nt Invertor/Generator               |                                                     | Firmware No : 4                   |  |  |  |
|             |               |                                     |                                                     | 911/                              |  |  |  |
| Connected   |               |                                     |                                                     | 93V                               |  |  |  |
|             | Clear Tags    |                                     |                                                     |                                   |  |  |  |
| Exit        |               |                                     |                                                     |                                   |  |  |  |

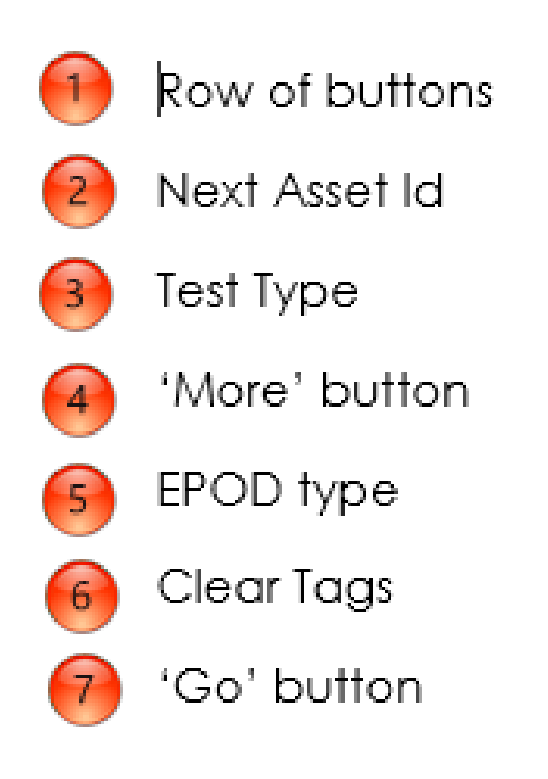

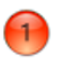

### Row of buttons

Moved from the bottom of the screen to the top.

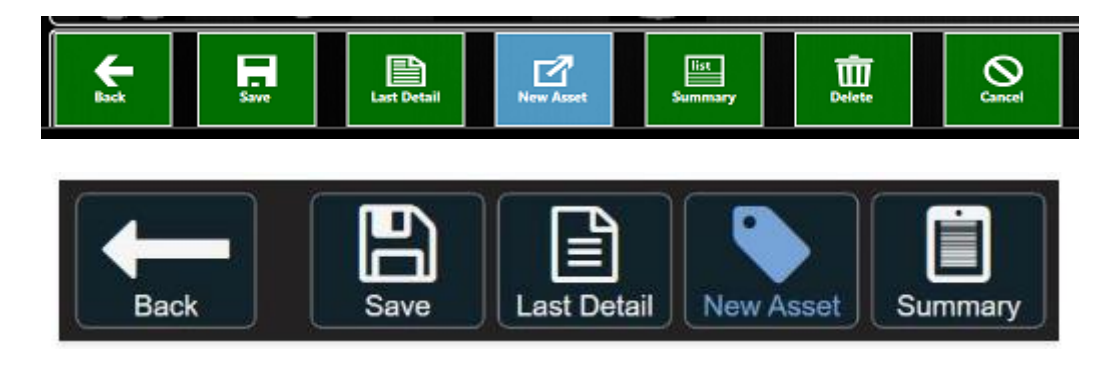

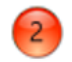

#### Next Asset Id

Down arrow replaced by a double arrow icon in the top left corner.

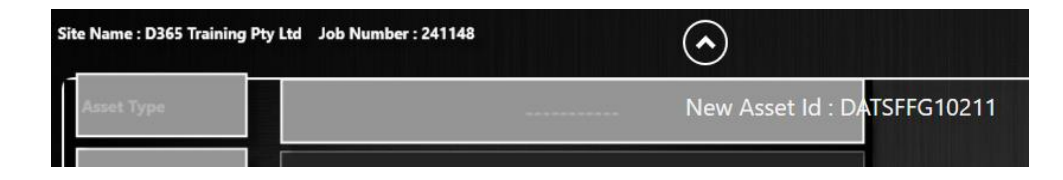

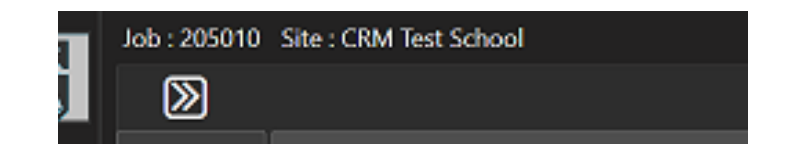

Click on the arrow to expand.

Now called 'Next Asset ID'.

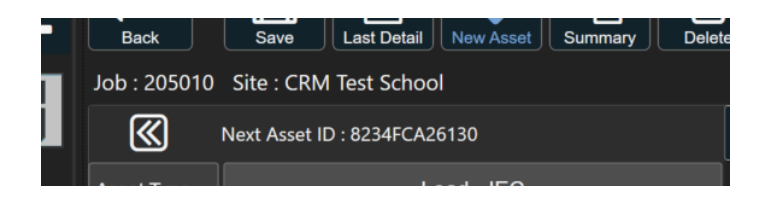

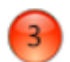

## Test Type

'Tests' button moved from the bottom of the screen.

Test type display moved from the middle of the screen.

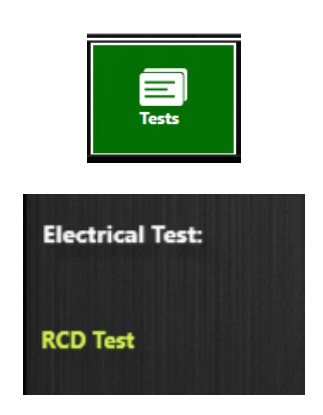

Both now at the top of the screen.

Click in the 'Text' box to change the test type.

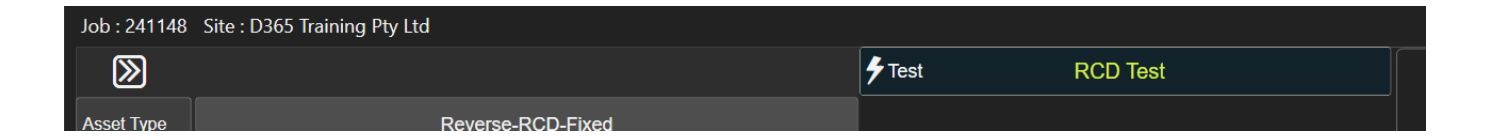

Test Type screen has also been updated:

| Back                |       |  |                       | Clear |  |  |  |
|---------------------|-------|--|-----------------------|-------|--|--|--|
| Available test type |       |  |                       |       |  |  |  |
| $\square$           |       |  |                       |       |  |  |  |
| C                   |       |  |                       |       |  |  |  |
| C                   |       |  |                       |       |  |  |  |
| C                   |       |  |                       |       |  |  |  |
| C                   |       |  |                       |       |  |  |  |
| $\square$           |       |  |                       |       |  |  |  |
|                     |       |  | RCD Push/ Manual Trip |       |  |  |  |
| C                   | ) MLT |  |                       |       |  |  |  |

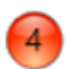

## 'More' button

Moved from the bottom row of buttons to the top right corner.

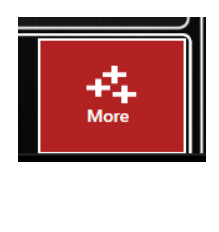

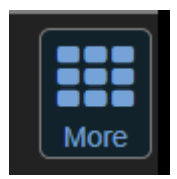

Click to expand:

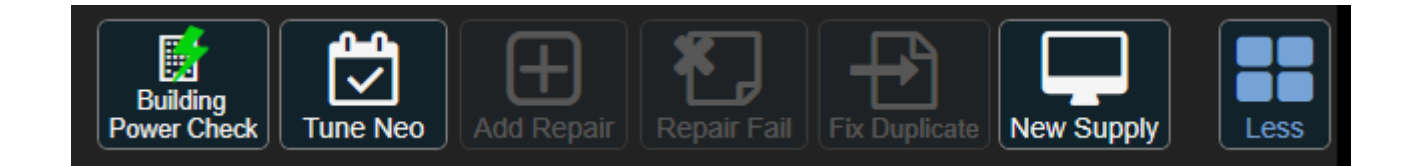

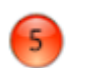

## EPOD type

Moved from the bottom left of the screen to the right-hand side.

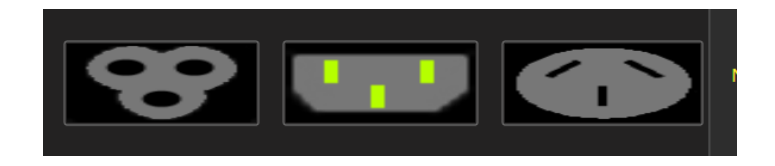

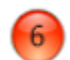

## Clear Tags

Moved from the middle of the screen to the bottom left corner.

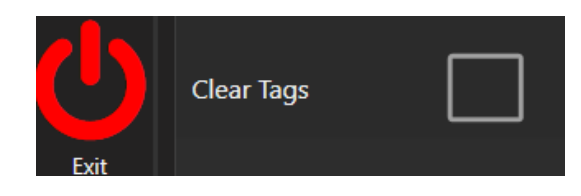

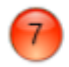

## 'Go' button

Moved from the middle of the screen to the bottom right.

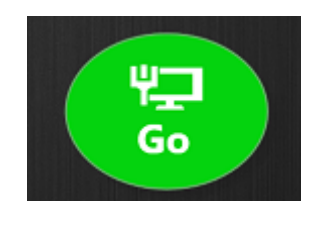

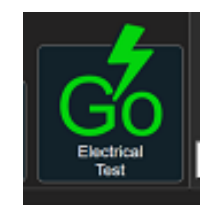

#### **Delete Asset Button**

The functionality to delete the current assets has been moved to the asset image to bring the look and fell up to date with app standards.

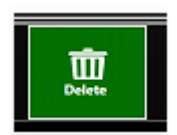

Is now represented by a cross on the corner of the asset image.

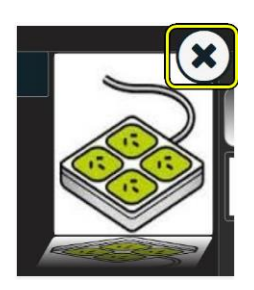

# **Default EPOD Socket Settings**

It is possible to set a default EPOD socket type in Settings.

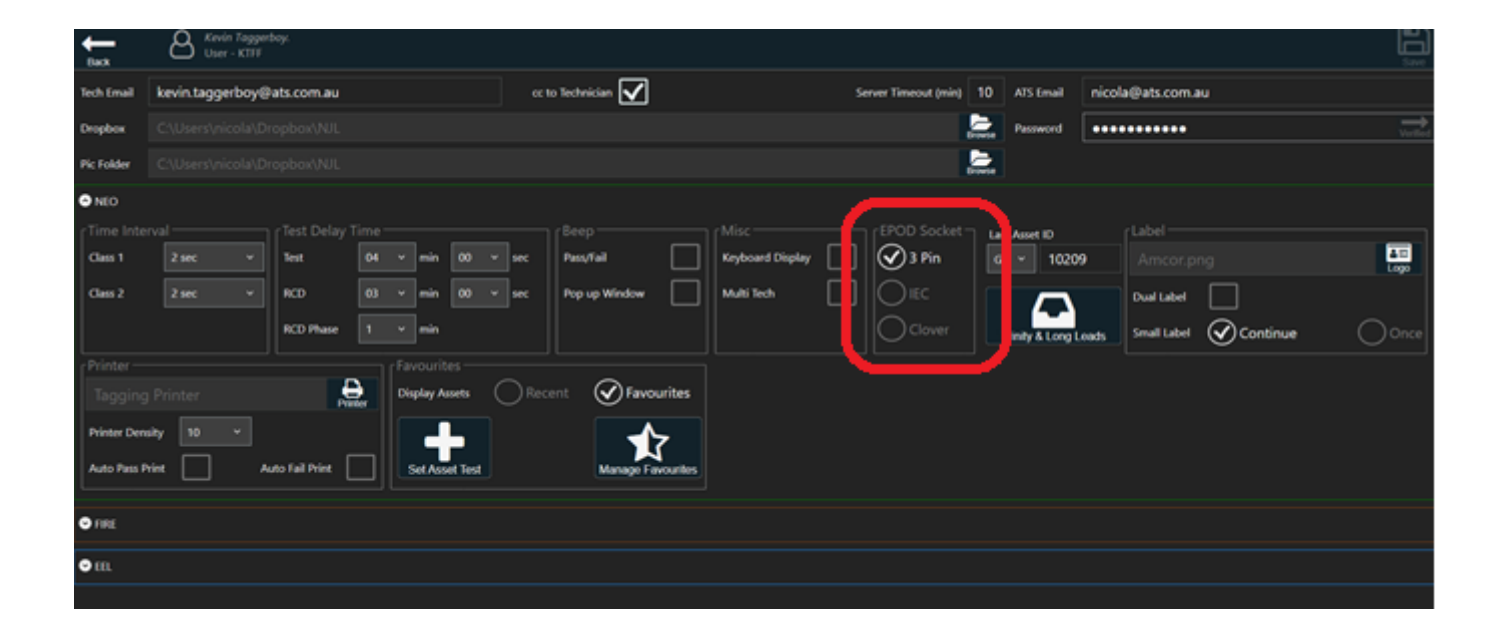

# **Booking Key**

When opening a job in AIRS, a Booking Key is now required.

This is generated in the booking in Field Service once the safety checklist has been completed.

Refer to the 'M365 Field Service Changes 2020\_03' document for more details.

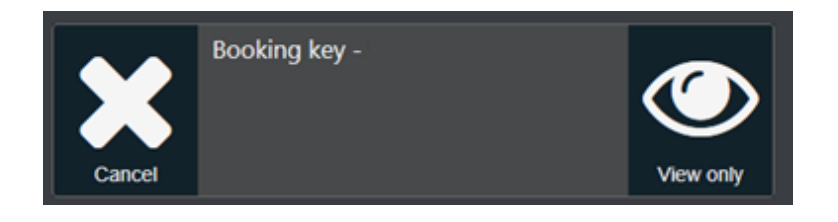

Enter the Booking Key into AIRS and continue testing as normal.

Once entered in one of the AIRS apps, it can be opened in any of the apps on that day.

A Booking Key is required **per booking per day**.

# View Mode

It is only possible to get the booking code on the day of the booking.

Therefore to see the details of an upcoming job in AIRS before the day, use the 'View only' option.

This has limited functionality and lots of buttons are disabled.

![](_page_11_Picture_4.jpeg)